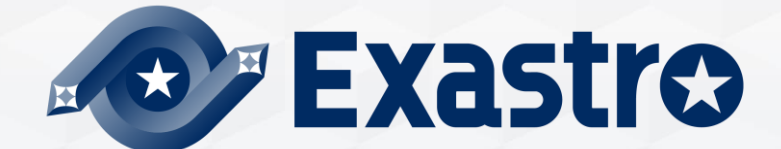

# IT Automation Host group management Menu creation [Practice]

**%In this document, "Exastro IT Automation" is described as "ITA".** 

Exastro IT Automation Version 1.10 Exastro developer

# **Table of contents**

- 1. Introduction
  - 1. About this document
  - 2. Work environment
  - 3. <u>Scenario</u>

#### 2. Practice Scenario 1

- 1. Preparation
- 2. Operation registration
- 3. Movement configuration
- 4. Conductor creation
- 5. Host group configuration
- 6. <u>Menu list</u>
- 7. Data registration
- 8. <u>Substitution value automatic register configuration</u>
- 9. Check Substitution value · Target host
- 10. Execution Conductor

11. Check reference parameter sheet

- 3. Practice Scenario 2
  - 1. Operation registration
  - 2. Add host to host group
  - 3. <u>Register data</u>
  - 4. <u>Check Substitution value · Target host</u>
  - 5. <u>Conductor execution</u>

# 1. Introduction

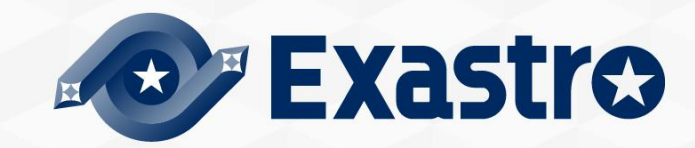

#### About this document

This document will guide users through a practice scenario where users will be able to get some hands on experience to get a deeper understanding about the following functions. We will use Ansible Legacy to execute the operations. This document covers the following menu groups:

- Host group Management
- Create menu

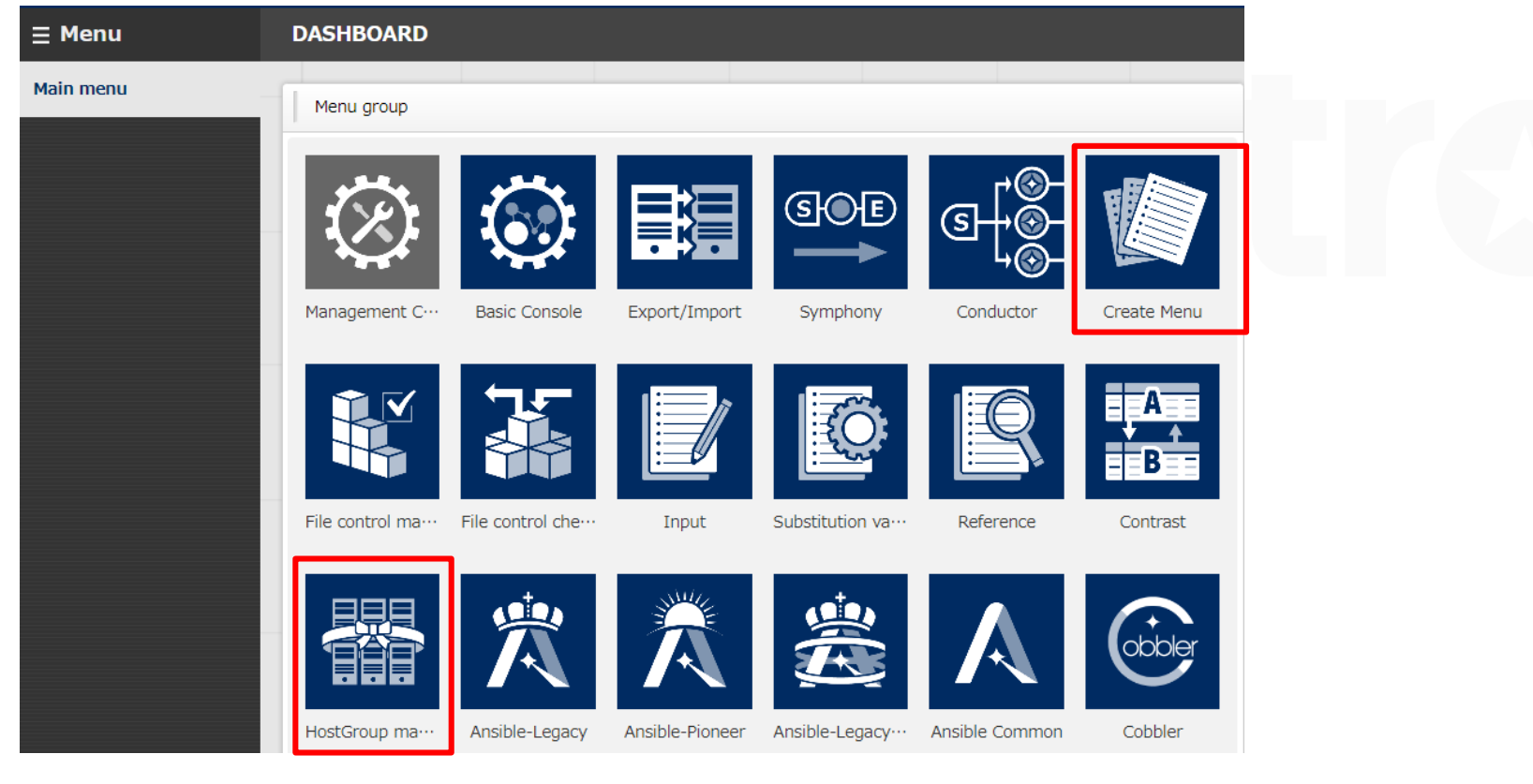

# 1.2 Work Environment

# Work environment

- The work environment used in this document is as follows.
- Please prepare 5 servers in addition to the ITA Host server.(%1)

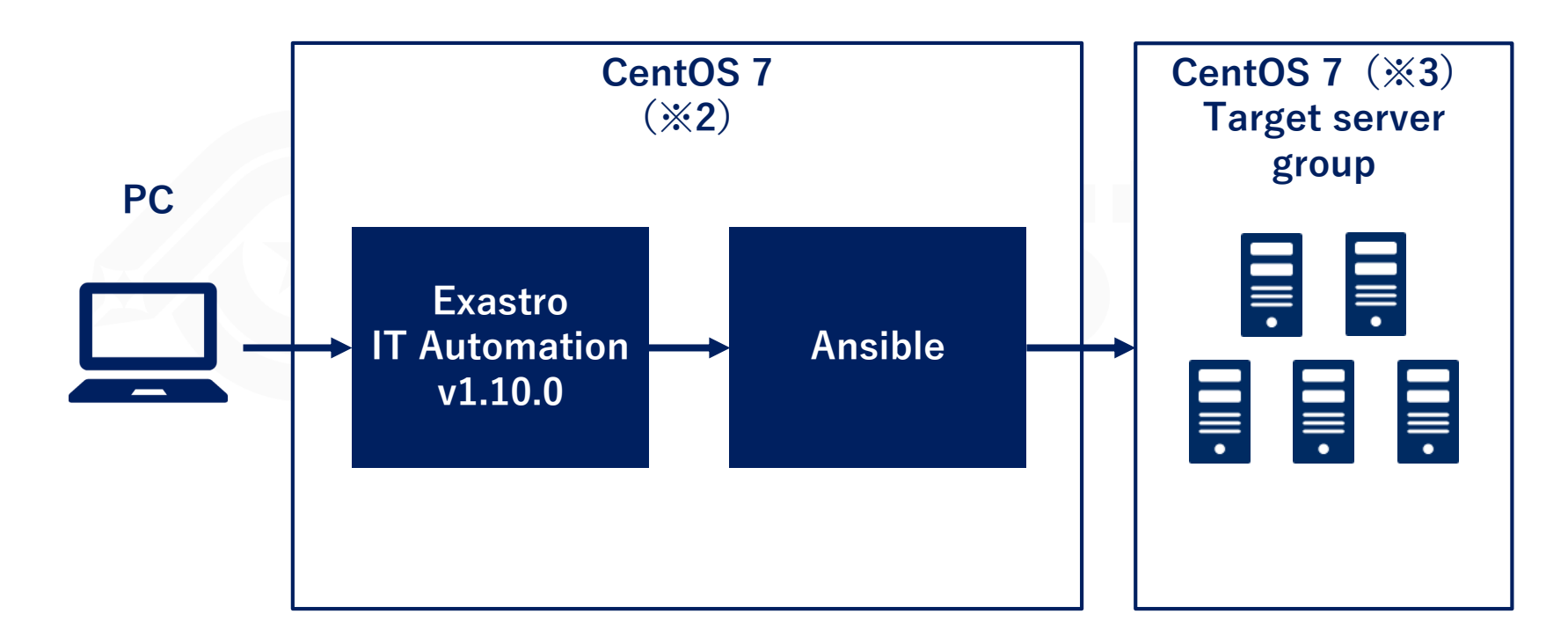

%1 While we recommend that you prepare 5 servers in order to get the best experience, it is possible to complete this scenario with 3~4 servers.

%2 ITA can be installed on OS RHEL7 and RHEL8.

%3 Any OS compatible with Ansible can be used.

# 1.3 Scenario (1/2)

### Scenario 1. Set basic settings for the whole server

In this scenario, we will use the host group and menu creation functions to do the following:

- ① Set a common time zone for the "ALL\_SV" parent host group.
- ② Set different DNS server IP addresses for the "db\_SV" and "web\_SV" child host groups
- ③ Set individual host names for all of the host.

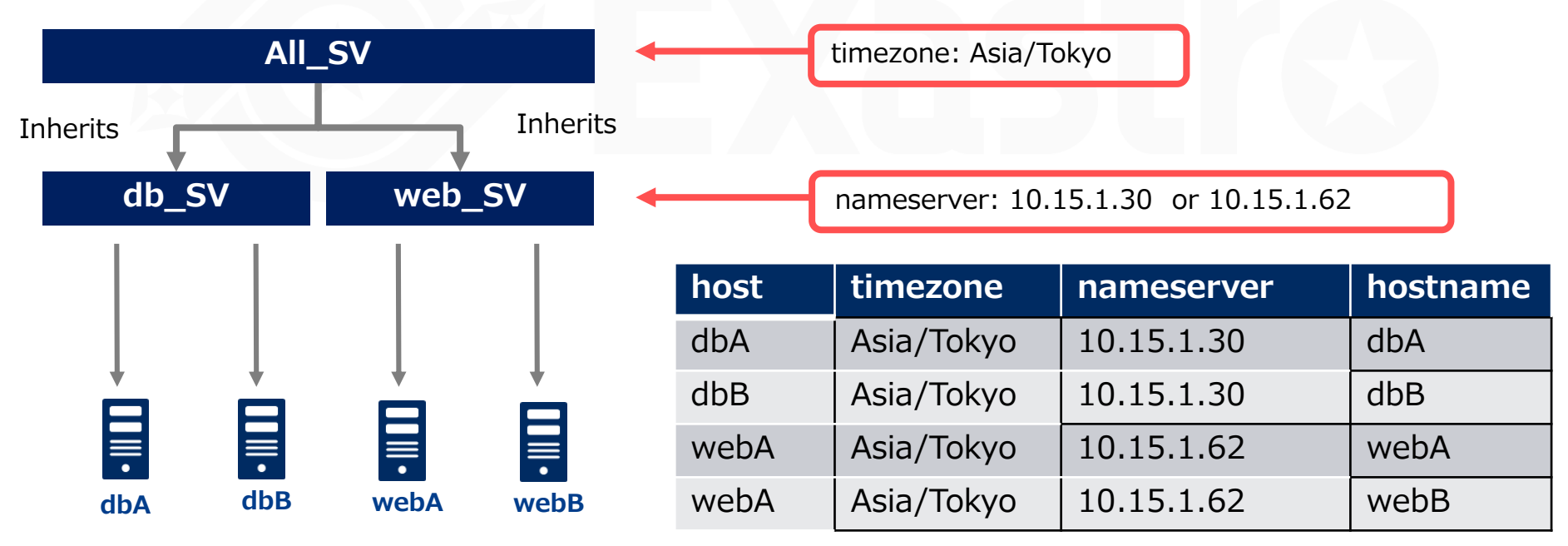

# 1.3 Scenario (2/2)

# Scenario 2 - Execute only on the additional server

This scenario starts with the assumption that the reader has already completed Scenario 1. If the playbook is idempotent,

1)Add the additional server to host group.

2)Execute the same operation settings one more time.

Note that there are some playbooks that are not idempotent, such as those that adds information to files.

If those are repeatedly applied to the same host, errors might occur.

Taking that into consideration, all of the operations in scenario 2 will take place on the additional server(s). The contents of the Conductor are the same as the ones in scenario 1.

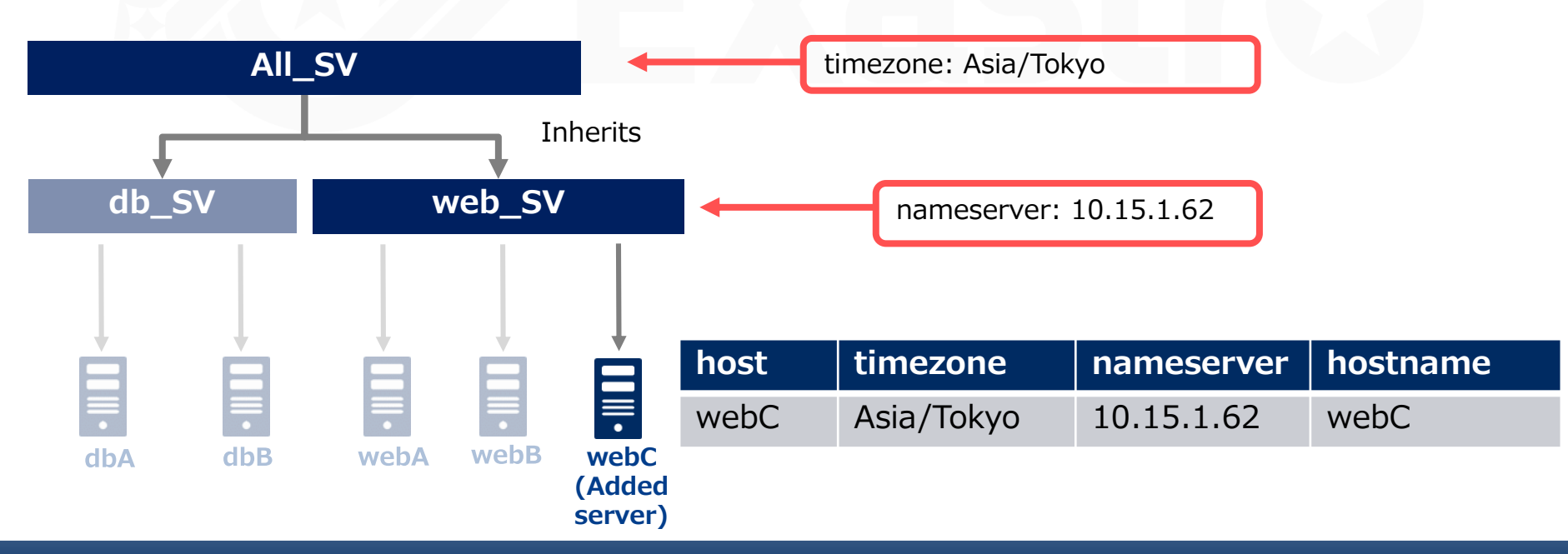

# 2. Practice Scenario 1

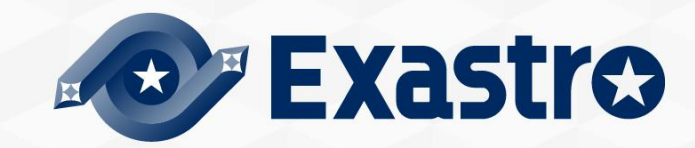

# Scenario 1 - Overview

The figure below illustrates the operations in Scenario 1.

<u>Click here to jump to the scenario</u>

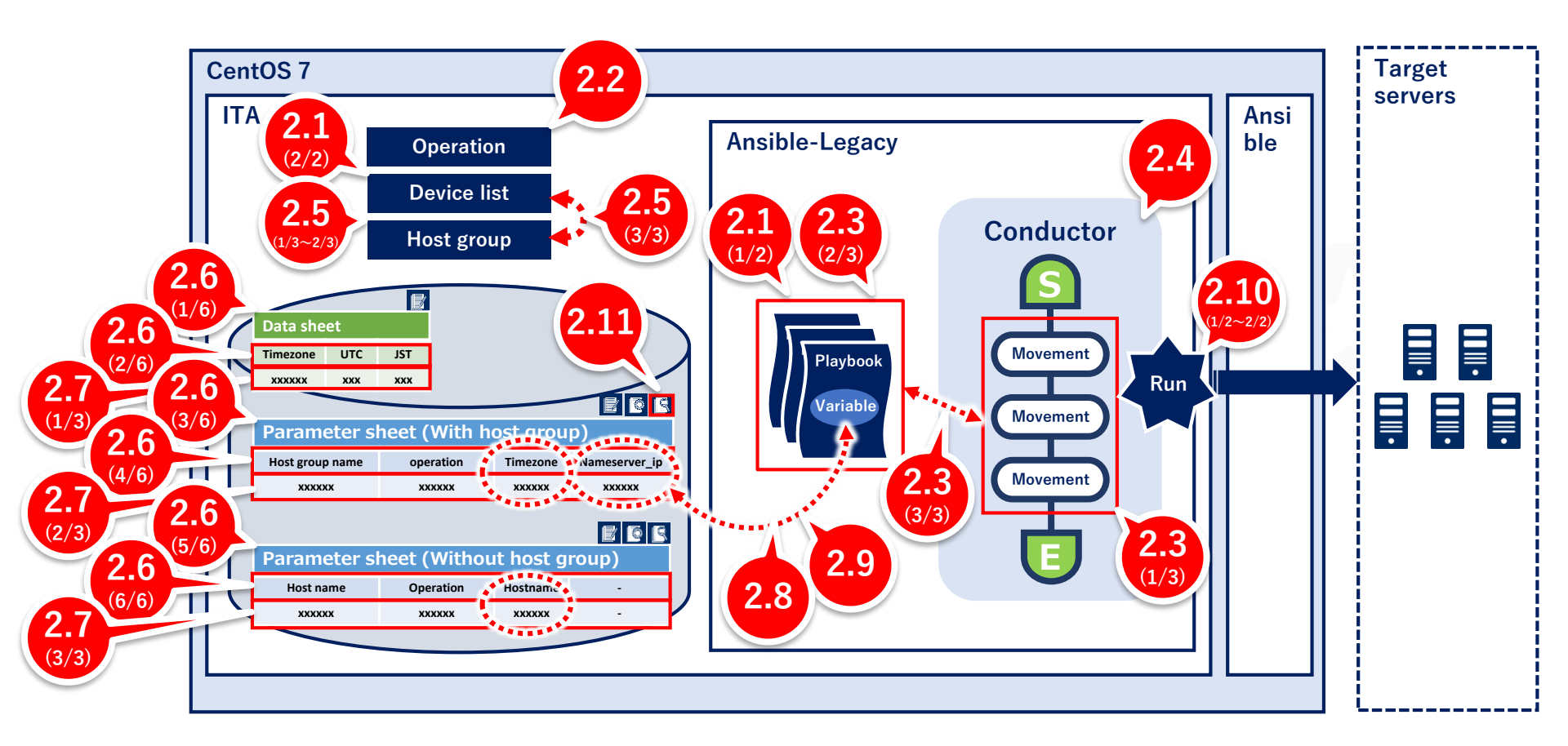

# 2.1 Preparation (1/2)

# **Playbook creation**

This scenario will use the following three playbooks. Please use the following contents to make 3 different files. [Caution]

- Create the yml file with Character code " UTF-8 without BOM", New line code "LF".
- Make sure that the indents are valid when copying the source code.

- name: Set Timezone
timezone:
name: "{{ VAR\_locale\_timezone }}"

#### File name: 1-set\_timezone.yml

Changes the time zone to the specified value.

In this scenario, all host`s common value will be substituted.

- name: Add Nameserver shell: 'echo nameserver {{ VAR\_nameserver\_ip }} >> /etc/resolv.conf' **File name: 2-set\_nameserver.yml** Adds postscript to /etc/resolv.conf. This will only be run once per host, since it is not idempotent.

 name: Set Hostname hostname: name: "{{ VAR\_hostname }}" **File name: 3-set\_hostname.yml** Changes the hosts name. In this scenario, the hosts will have it's value substituted.

# 2.1 Preparation (2/2)

### Register target host

#### Menu : Basic Console > Device list

- 1 Click Register > Start Registration.
- ② Select or input the following information for each item and click "Register".

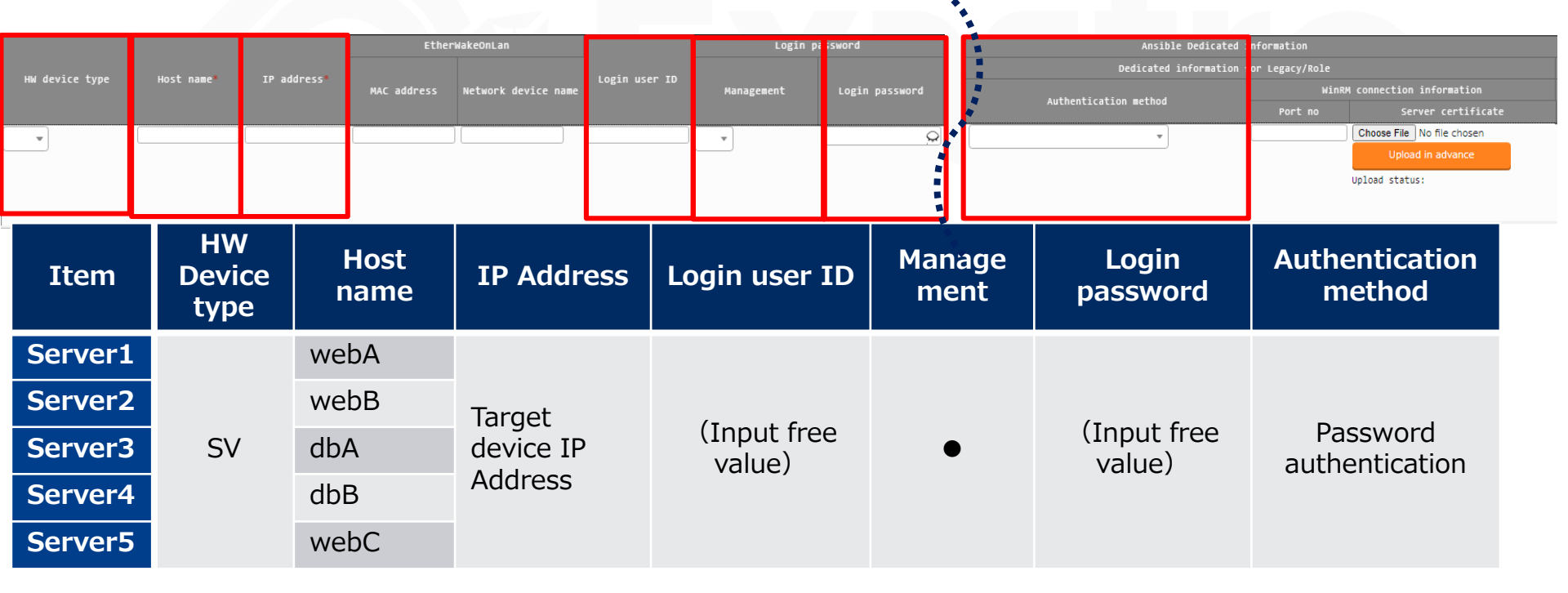

# 2.2 Register Operation

### **Register new operation**

Follow the instructions below and create an Operation.

#### Menu : Basic Console > Operation list

- ① Click Register > Start Registration.
- ② Input the following information for each item and click "Register".

| Register                                      |                           |                    |                    |
|-----------------------------------------------|---------------------------|--------------------|--------------------|
| No. Operation ID Ope<br>Auto-input Auto-input | eration name* Scheduled d | ate for execution* | Remarks            |
| **is a required item.                         |                           |                    |                    |
| Back                                          | Register                  |                    |                    |
|                                               |                           |                    |                    |
| Operation name                                |                           | Scheduled of       | date for execution |
| Basic settings all                            |                           | (Enter free        | value)             |

% "Scheduled date for execution" is just an item for management. It will not be executed automatically.

# Create Movement

Register the Movements that is going to be linked with the playbooks.

#### Menu : Ansible-Legacy > Movement list

- 1 Click Register > Start Registration.
- ② Select or input the following information for each item and click "Register".

| Register                          |               |              |                       |                  |                |
|-----------------------------------|---------------|--------------|-----------------------|------------------|----------------|
| Dedicated information for ansible |               |              |                       |                  |                |
| MOVEMENT ID                       | MOVEMENT NAME | Delay Clinei | Host specific format* | WinRM connection | Header section |
| Auto-input                        |               |              | <b>v</b>              | •                |                |
|                                   |               |              |                       |                  |                |
|                                   |               |              |                       |                  |                |
| 4                                 |               |              |                       |                  |                |
| is a requir∉                      | ed item.      |              |                       |                  |                |
|                                   |               |              |                       |                  |                |
| Ba                                | ack           | Register     |                       |                  |                |

| Movement name  | Host specification format |
|----------------|---------------------------|
| Set Timezone   | IP                        |
| Set Hostname   | IP                        |
| Add Nameserver | IP                        |

# 2.3 Configure Movement (2/3)

### **Register playbook**

Register the previously created Playbooks to ITA.

#### Menu : Ansible-Legacy > Playbook files

- 1 Click Register > Start Registration.
- ② Select the playbooks from "Browser" and click "Upload in advance".
- ③ Input the following information for each item and click "Register".

| Register                   |                                                                                     |                    | ∆Close                           |
|----------------------------|-------------------------------------------------------------------------------------|--------------------|----------------------------------|
| Playbook ID Playbook name* | Playbook files<br>Choose File No file chosen<br>Upload in advance<br>Upload status: | Remarks            | Last update date/1<br>Auto-input |
| **is a required item. Back | Register                                                                            | Playbook file name | Pla                              |
|                            |                                                                                     | set_timezone       | 1-se                             |
|                            |                                                                                     | add_nameserver     | 2s                               |
|                            |                                                                                     | set_hostname       | 3-56                             |

### **Register the playbook to Movement.**

Link the previously created Movement and Playbook files.

#### Menu : Ansible-Legacy > Movement details

- 1 Click Register > Start Registration.
- ② Select or input the following information for each item and click "Register".

| Registe | er                          |          |           |                       |              |
|---------|-----------------------------|----------|-----------|-----------------------|--------------|
| Associa | nted item No.<br>Auto-input | Movement | * Playboo | ok files* Include ord | ler* Remarks |
|         | required item.              | 2        |           |                       |              |

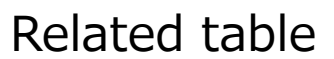

Back

| Movement       | Playbook file  | Include order |
|----------------|----------------|---------------|
| Set Timezone   | set_timezone   | 1             |
| Add Nameserver | add_nameserver | 1             |
| Set Hostname   | set_hostname   | 1             |

### **Create Conductor**

Create a Conductor that collects the defined Movements.

#### Menu: Conductor > Conductor class edit

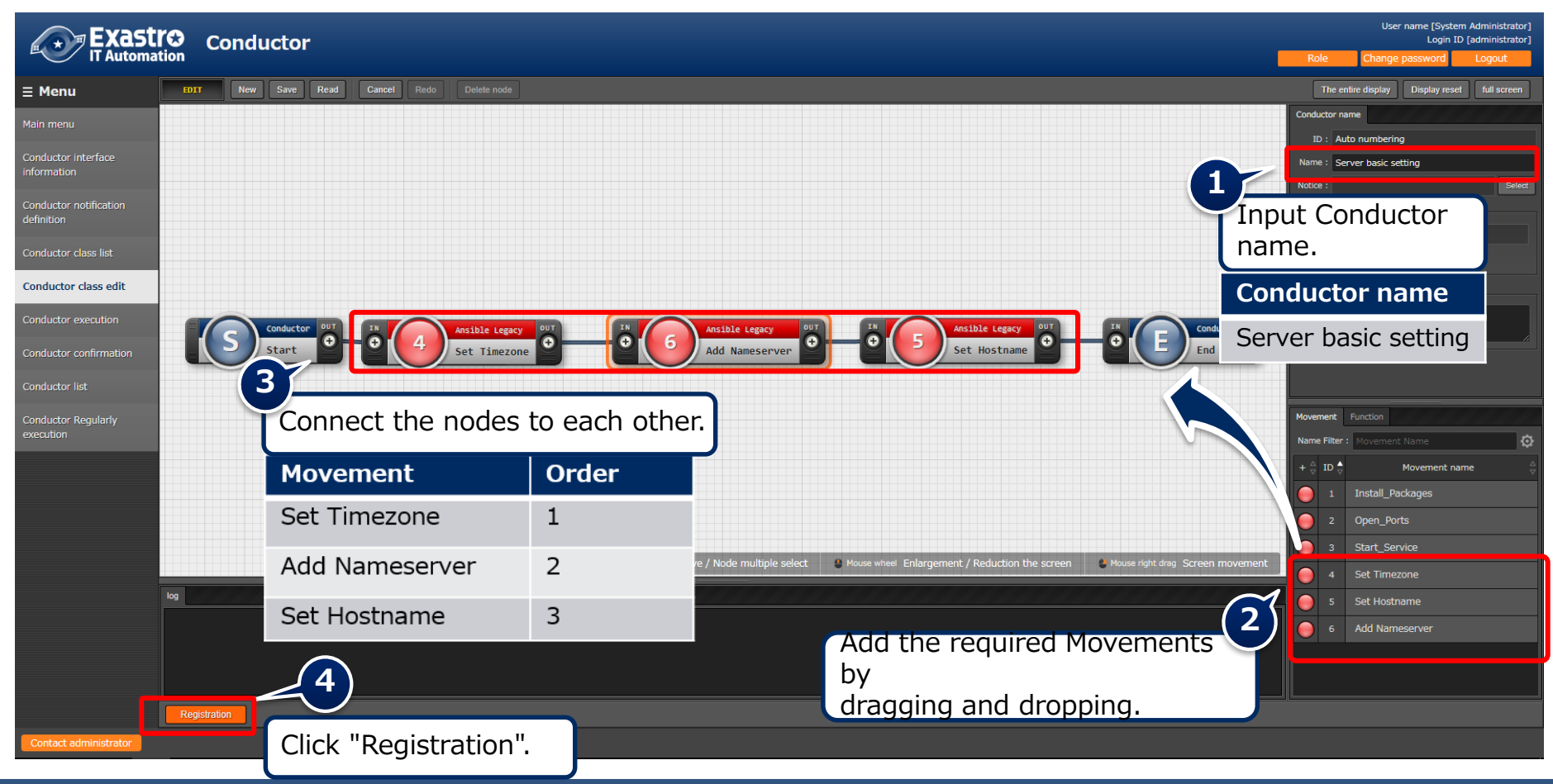

# 2.5 Configure Host groups (1/3)

# Define host groups

Follow the steps below and create 3 different host groups. The previously created hosts will be connected to these host groups.

#### Menu : Host group management > Host group management

- 1 Click Register > Start Registration.
- 2 Select or input the following information for each item and click "Register".

| Register      |                 |                  |                   |          |
|---------------|-----------------|------------------|-------------------|----------|
|               |                 |                  |                   | _        |
| Host Group ID | HostGroup name* | Priority (larger | value is higher)* |          |
| Auto-input    |                 |                  |                   |          |
|               |                 |                  |                   |          |
|               |                 |                  |                   |          |
|               |                 |                  |                   | <u> </u> |

\*\*is a required item.

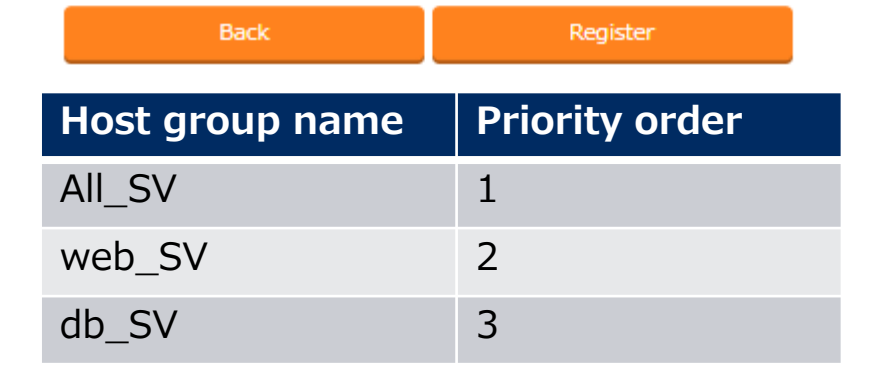

# 2.5 Configure Host groups (2/3)

### Define the parent-child relationship of host groups

Define the host groups' parent-child relationship.

#### Menu : Host group management > Host group parent-child link list

- 1 Click Register > Start Registration.
- 2 Select the following information for each item and click "Register".

| Register   |            |        |
|------------|------------|--------|
| Ttam No.   | Host       | Group  |
| ILEM NO.   | Parent*    | Child* |
| Auto-input | *          | •      |
|            |            |        |
|            |            |        |
|            |            |        |
|            | Host group |        |

| Host group |        |  |  |  |
|------------|--------|--|--|--|
| Parent     | Child  |  |  |  |
| All_SV     | db_SV  |  |  |  |
| All_SV     | web_SV |  |  |  |

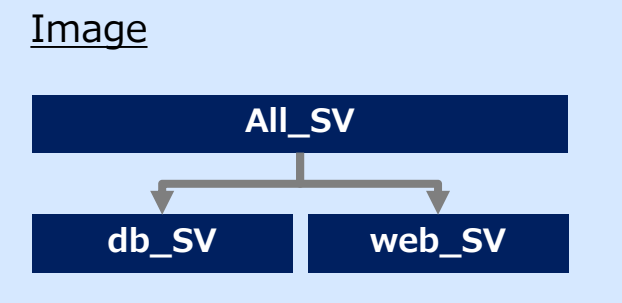

# 2.5 Configure Host groups (3/3)

# Register the hosts to host groups

Link the target hosts to the host groups.

#### Menu : Host group management > Host link list

- 1 Click Register > Start Registration.
- 2 Select the following information for each item and click "Register".

| Register                 |                    |              |              |           |
|--------------------------|--------------------|--------------|--------------|-----------|
| Item No. HostGroup name* | Operation          | Host name*   |              |           |
| Auto-input               | Ψ                  | <b>v</b>     |              |           |
| 1                        |                    |              | <u>Image</u> |           |
|                          |                    |              | All          | _SV       |
| Host group<br>name       | Operation          | Host<br>name | dh CV/       |           |
| web_SV                   | Basic settings all | webA         | SV           | web_sv    |
| web_SV                   | Basic settings all | webB         |              |           |
| db_SV                    | Basic settings all | dbA          |              |           |
| db_SV                    | Basic settings all | dbB          | <b>.</b>     |           |
|                          |                    |              | dbA dbA      | webA webB |

# Create data sheet

Create data sheet.

The value registered here will later be selectable from a pull-down menu.

- ① Input the following information for each item.
- ② Click "Target menu group" and then select "Input".

| User name [System Administrator]<br>Login ID [administrator]<br>Change password Logout<br>Menu creation information<br>Basic information<br>Id : Auto-Input |                  |                |  |
|----------------------------------------------------------------------------------------------------|------------------|----------------|--|
| Menu name* : Creation taroet* : Data Sheet/Master available)                                                                                                | Item name        | Input contents |  |
| Display order* :                                                                                                    | Menu name        | Time zone list |  |
| Last modified : Auto-Input<br>Last updated by : Auto-Input                                                                                                  | Target operation | Data sheet     |  |
| Target menu group                                                                                                    | Display order    | 1              |  |
| Target menu group                                                                                                    |                  |                |  |

# 2.6 Menu list(2/6)

#### Define the item name of the data sheet

Continuing from the previous section, define the items on the sheet.

- ③ Click "Item" and add a new item.
- ④ Input the following for each of the items.
- 5 Click "Create" at the bottom of the screen.

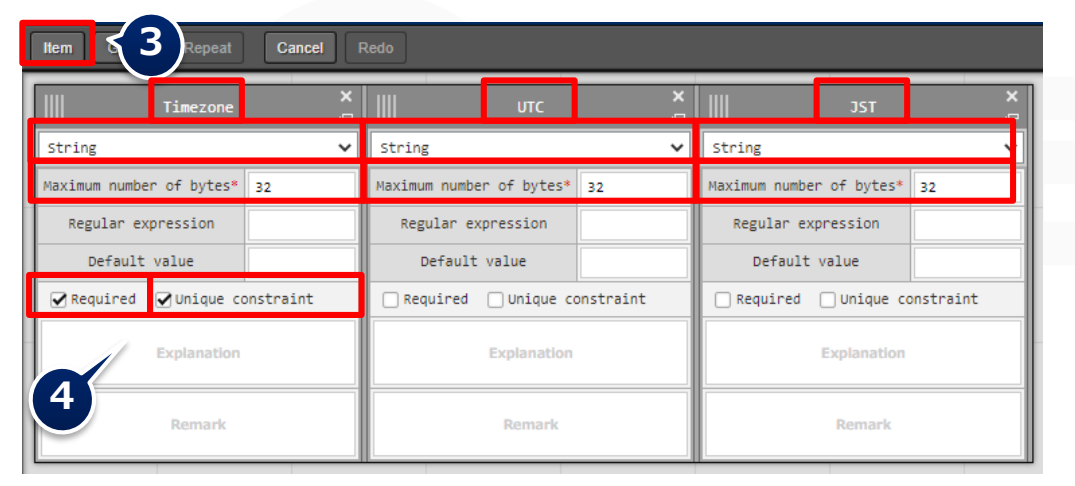

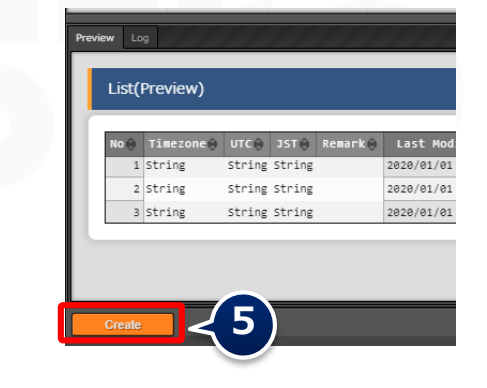

| Item name | Input method | Maximum no. of<br>bytes | Required     | Unique<br>constraint |
|-----------|--------------|-------------------------|--------------|----------------------|
| Timezone  | String       | 32                      | $\checkmark$ | $\checkmark$         |
| UTC       | String       | 32                      | -            | -                    |
| JST       | String       | 32                      | -            | -                    |

# Create the menu for the host group

Create a parameter sheet for the host group and manage the parameters that apply to your host group.

- 1 "Basic information" Input the following information for each item.
- 2 Leave the Target Menu group as it is with its default values. (Input, Substitution value and Reference)

| Login ID [administrator]                                                                                                    | Item name                      | Input content                       |
|----------------------------------------------------------------------------------------------------|--------------------------------|-------------------------------------|
| Change password Logout                                                                                                    | Mnu name                       | Parameter for server                |
| Menu creation information Basic information : Id : Auto-Input                                                                                                   | Creation target                | Parameter sheet<br>(Host/Operation) |
| Menu name* : Parameter for server<br>Creation target : Parameter Sheet(Host/Operatio V                                                                          | Display order                  | 1                                   |
| Display order*: 1<br>Create as hostgroup menu : Ves<br>Leate as vertical menu () : ••••<br>Last modified : Auto-Input<br>Last updated by : • Auto-Input         | Create as<br>Hostgroup<br>menu | $\checkmark$                        |
| Target menu group         Input* :         Substitution value* :         Substitution value* :         Reference* :         Reference         Target menu group |                                |                                     |

# 2.6 Menu list(4/6)

### Define the item name of the parameters sheet

Continuing from the previous section, define the items on the sheet.

- ③ Click "Item" and add a new item.
- ④ Input the following for each of the items.
- 5 Click "Create" at the bottom of the screen.

|                              |           |                           | Reference Item select  |               |                          | ×                             |                               |
|------------------------------|-----------|---------------------------|------------------------|---------------|--------------------------|-------------------------------|-------------------------------|
| Item G roup peat C           | Cancel Re | edo                       | Salert ID              |               | Name                     |                               |                               |
|                              | ×   ,,,,  |                           | 🗙 🗹 33 итс             |               |                          |                               |                               |
| Ilmezone                     | ااا و     | Nameserver_tp             |                        |               |                          |                               |                               |
| Fulldown selection           | ✓ st      | ring                      |                        |               |                          | Decision Cansel               |                               |
| Selection item* Input:Test m | е 👻 Мах   | ximum number of bytes* 32 |                        | Preview Log   |                          |                               |                               |
|                              |           | Regular expression        |                        | List(Pre      | eview)                   |                               |                               |
| Reference item               | item      | Default value             |                        |               | ,<br>,                   |                               |                               |
| Deletiteletense              |           | Require Unique constrain  | t                      |               |                          | Operati                       | on                            |
| Default value                |           |                           |                        | No 🔶 H        | ost name⇔<br>Operation n | name⇔ Reference date and time | ⊖ Scheduled date⊖ Last run da |
| Required 🗌 Unique constra    | aint      | Explanation               | 4                      | 1 19          | 02.168.0.1 Operation     | 2020/01/01 00:00              | 2020/01/01 00:00              |
| Evaluation                   |           |                           |                        | 2 19          | 02.168.0.1 Operation     | 2020/01/01 00:00              | 2020/01/01 00:00              |
| Explanation                  |           | Remark                    |                        | 3 19          | 92.168.0.1 Operation     | 2020/01/01 00:00              | 2020/01/01 00:00              |
|                              |           |                           |                        | Create        | 5                        |                               |                               |
| Remark                       | ••••      |                           | ••••• <b>*</b>         |               |                          |                               |                               |
| Item name                    | Input     | t method                  | Select item            |               |                          | Reference item                |                               |
| Timorono                     | D العام   | uur coloction             | Basic server settings: |               |                          |                               |                               |
| Timezone                     | Pullac    | own selection             | Timezone list: Param   | eter/Timezone | 9                        | 010,351                       |                               |
|                              |           |                           |                        |               |                          |                               |                               |
| Item name                    | Inpu      | ıt method                 | Maximum no. of by      | es            |                          |                               |                               |
| Nameserver                   | Strin     | na                        | 32                     |               |                          |                               |                               |
| Numesci ver                  | Sum       | '9                        | 52                     |               |                          |                               |                               |

# Create menu without host group

Create a parameter sheet for the host group and manage the parameters that apply to your host group.

- 1 "Basic information" Input the following information for each item.
- 2 Leave the Target Menu group as it is with its default values. (Input, Substitution value and Reference)

| Menu creation information                          |               |                  |
|----------------------------------------------------|---------------|------------------|
| Basic information :                                |               |                  |
| Id : Auto-input                                    |               |                  |
| Menu name* : Host name                             |               |                  |
| Creation target : Parameter Sheet(Host/Operation V |               |                  |
| Display order* : 1                                 | Item name     | Enter content    |
| Create as hostgroup menu : 🔲 Yes                   | Menu name     | Host name        |
| Create as vertical menu 😧 : 🔲 Yes                  |               | Hose Hame        |
| Last modified : : Auto-Input                       | Creation      | Parameter sheet  |
| Last updated by : : Auto-input                     | target        | (Host/Operation) |
|                                                    |               |                  |
| Target menu group                                  | Display order | 1                |
| Input*: Input                                      | . ,           |                  |
| Substitution value* : Substitution value           |               |                  |
| Reference* : Reference                             |               |                  |
| Target menu group                                  |               |                  |

# 2.6 Menu list(6/6)

### Define the item name of the parameters sheet

Continuing from the previous section, define the items on the sheet.

- ③ Click "Item" and add a new item.
- ④ Input the following for each of the items.
- 5 Click "Create" at the bottom of the screen.

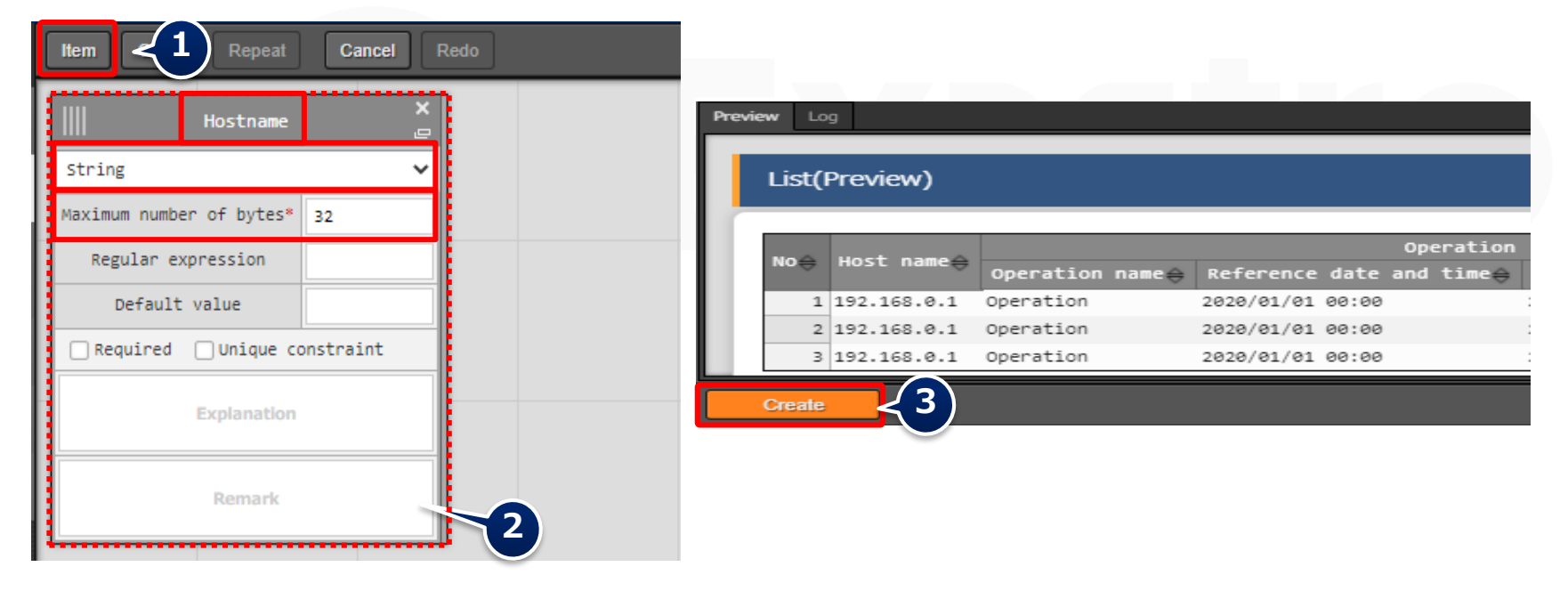

| Item name | Input method | Maximum number of bytes |
|-----------|--------------|-------------------------|
| Hostname  | String       | 32                      |

### Register data to the data sheet.

The Data and Parameter sheet are now created. Move to the created menu and input the data.

#### Menu: Input> Time zone list

- 1 Click Register > Start Registration.
- 2 Select or input the following information for each item and click "Register".

| Register   | egister      |         |     |                                                   |         |                       |                 |  |  |  |  |
|------------|--------------|---------|-----|---------------------------------------------------|---------|-----------------------|-----------------|--|--|--|--|
| No         | Timezone*    | UTC     | JST | Access permission<br>Setting Role to allow access | Remarks | Last update date/time | Last updated by |  |  |  |  |
| Auto-input |              | [       | [   | Setting                                           |         | Auto-input            | Auto-input      |  |  |  |  |
|            |              |         |     |                                                   |         | 2<br>2<br>2           |                 |  |  |  |  |
| %*is a re  | quired item. |         |     | -                                                 |         |                       |                 |  |  |  |  |
|            | Back         | Registe | r   |                                                   |         |                       |                 |  |  |  |  |

| Timezone         | UTC | JST |
|------------------|-----|-----|
| Asia/Tokyo       | +9  | 0   |
| America/New_York | -4  | -13 |

## Register data to the parameter sheet

Move to the created menu and input the data.

#### Menu: Input> Parameter for server

- 1 Click Register > Start Registration.
- 2 Select or input the following information for each item and click "Register".

| Registe      | r                         |                    |                          | After regis                                          | stering, we can see both ne reference items,                                                                                                    |
|--------------|---------------------------|--------------------|--------------------------|------------------------------------------------------|----------------------------------------------------------------------------------------------------|
| No           | Host name/Host group name | Operation          | Parameter                |                                                      | UTC and JST                                                                                                    |
|              |                           | Operation Timezo   | ne port_to_open Namese   | rver_ip                                              |                                                                                                    |
| Auto-Inpu    | •                         | ·                  |                          | History Duplicate Update                             | Discard No⊕ Host name/Host group name⊖<br>Timezone⊕ UTC⊕ 35T⊕                                                                                                    |
|              |                           |                    |                          | History Duplicate Update<br>History Duplicate Update | Discard         1         [H6]All_SV         Asia/Tokyo         +9         0           Discard         2         [H6]web_SV         Asia/Tokyo         +9         0 |
| •            |                           |                    |                          | History Duplicate Update                             | Discard 3 [HG]db_SV Asia/Tokyo +9 0                                                                                                    |
|              |                           |                    | Point<br>Users<br>the da | can select from the<br>ta sheet in the previ         | contents entered in<br>ous section.                                                                                                    |
| Host<br>name | name/Host group<br>e      | Operation          | Timezone                 | Nameserver                                           |                                                                                                    |
| [HG]A        | All_SV                    | Basic settings all | Asia/Tokyo               | 10.15.1.30                                           |                                                                                                    |
| [HG]v        | veb_SV                    | Basic settings all | Asia/Tokyo               | 10.15.1.62                                           |                                                                                                    |
| [HG]c        | lb_SV                     | Basic settings all | Asia/Tokyo               | 10.15.1.30                                           |                                                                                                    |

### **Register data to the parameter sheet**

Next, register the data from the menu created in the menu group for the host.

#### Menu: Input> Host name

- 1 Click Register > Start Registration.
- 2 Select or input the following information for each item and click "Register".

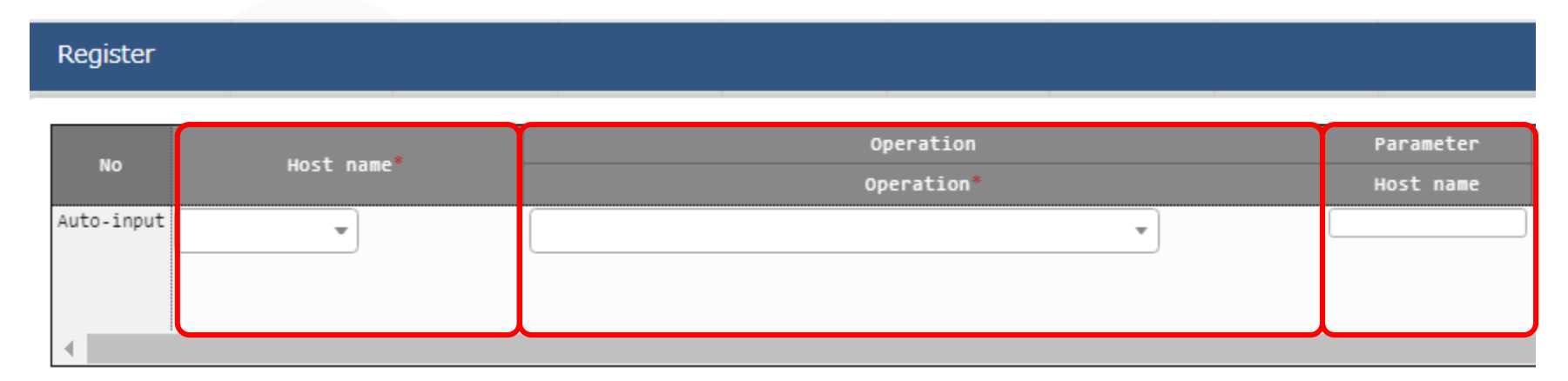

| Host name | Operation          | Hostname |
|-----------|--------------------|----------|
| webA      | Basic settings all | webA     |
| webB      | Basic settings all | webB     |
| dbA       | Basic settings all | dbA      |
| dbB       | Basic settings all | dbB      |

# 2.8 Substitution Value Automatic Registration setting

### Set Substitute Value Automatic Registration settings

Connect the variables to each item after entering the data in the parameter sheet.

#### Menu: Ansible-Legacy > Substitution value automatic registration setting

- ① Click Register > Start Registration.
- 2 Select or input the following information for each item and click "Register".

| Register   |                 |             |                     |          |                                  |                                  |           |
|------------|-----------------|-------------|---------------------|----------|----------------------------------|----------------------------------|-----------|
|            | Parameter sheet |             |                     |          | IaC variable                     |                                  |           |
| Item No.   | Hann anna Nam   | 74          | Registration method | Mayamant | Key variable                     | Value variable                   | NULL link |
|            | Henu group:Menu | ITCH        |                     | Movement | Variable name Substitution order | Variable name Substitution order |           |
| Auto-input |                 | Select menu |                     |          | Select Movement                  | Select Movement                  | <b>v</b>  |
|            |                 |             |                     |          |                                  |                                  |           |
| 4          |                 |             |                     |          |                                  |                                  |           |

| Parameter sheet (from)<br>-Menu group:Menu | Parameter<br>sheet (from)<br>-Item | Registration<br>method | IaC Variable<br>(to)<br>-Movement | IaC variable (to)<br>- Value variable<br>-Variable name |
|--------------------------------------------|------------------------------------|------------------------|-----------------------------------|---------------------------------------------------------|
| Parameter for server                       | Timezone                           | Value type             | Set Timezone                      | VAR_locale_timezone                                     |
| Parameter for server                       | Nameserver_ip                      | Value type             | Add Nameserver                    | VAR_nameserver_ip                                       |
| Host name                                  | Hostname                           | Value type             | Set Hostname                      | VAR_hostname                                            |

# 2.9 Check Substitution value • Target host

# Check Substitution value and Target host

Check the value specified by the substituted value automatic registration and the target host.

#### Menu: Ansible-Legacy > Target host/Substitution value list

- 1 Click "Filter".
- 2 Check that the correct value is specified by "legacy substitution value automatic registration setting procedure".

| History |           |        |         | Item No.⊖ | Operation®           | Movement           | Host <del>(</del> ) |                               | Access permission<br>Role to allow access | a Last update date∕time⊕ | Last updated by                                   |
|---------|-----------|--------|---------|-----------|----------------------|--------------------|---------------------|-------------------------------|-------------------------------------------|--------------------------|---------------------------------------------------|
| History | Ouplicate | Update | Discard | 2         | 4:Install Tomcat     | 1:Install Packages | 1:targethost        | Substitution value management |                                           | 2022/01/28 12:55:15      | Legacy substitution value auto-registration sett: |
| History | Ouplicate | Update | Discard | 3         | 3:Install Apache     | 2:Open Parts       | 1:targethost        | Substitution value management |                                           | 2022/01/28 12:55:23      | Legacy substitution value auto-registration sett: |
| History | Duplicate | Update | Discard | 4         | 4:Install Tomcat     | 2:Open Ports       | 1:targethost        | Substitution value management |                                           | 2822/01/26 16:06:54      | Legacy substitution value auto-registration sett: |
| History | Ouplicate | Update | Discard | 5         | 3:Install Apache     | 3:Start Service    | 1:targethost        | Substitution value management |                                           | 2822/01/26 16:08:09      | Legacy substitution value auto-registration sett: |
| History | Ouplicate | Update | Discard | 6         | 4:Install Tomcat     | 3:Start Service    | 1:targethost        | Substitution value management |                                           | 2022/01/28 12:55:40      | Legacy substitution value auto-registration sett: |
| History | Duplicate | Update | Discard | 7         | 5:8asic settings all | 4:Set Timezone     | 2:webA              | Substitution value management |                                           | 2022/01/28 15:36:18      | Legacy substitution value auto-registration sett: |
| History | Duplicate | Update | Discard | 8         | 5:8asic settings all | 4:Set Timezone     | 3:web8              | Substitution value management |                                           | 2822/01/28 15:36:18      | Legacy substitution value auto-registration sett: |
| History | Dupicate  | Update | Discard | 9         | 5:8asic settings all | 4:Set Timezone     | 4:dbA               | Substitution value management |                                           | 2822/01/28 15:36:18      | Legacy substitution value auto-registration sett: |
| History | Duplicate | Update | Discard | 10        | 5:8esic settings ell | 4:Set Timezone     | 5:db8               | Substitution value management |                                           | 2822/01/28 15:36:18      | Legacy substitution value auto-registration sett: |
| History | Duplicate | Update | Discard | 11        | 5:8asic settings all | 5:Add Nameserver   | 2 swebA             | Substitution value management |                                           | 2022/01/28 15:36:45      | Legacy substitution value auto-registration sett: |
| History | Duplicate | Update | Discard | 12        | 5:Basic settings all | 5:Add Nameserver   | 3 гиерв             | Substitution value management |                                           | 2822/01/28 15:36:45      | Legacy substitution value auto-registration sett: |
| History | Duplicate | Update | Discard | 13        | 5:Basic settings all | 6:Add Nameserver   | 4:dbA               | Substitution value management |                                           | 2822/01/28 15:36:45      | Legacy substitution value auto-registration sett: |
| History | Ouplicate | Update | Discard | 14        | 5:Basic settings all | StAdd Nameserver   | 5:do8               | Substitution value management |                                           | 2022/01/28 15:36:45      | Legacy substitution value auto-registration sett: |
| History | Duplicate | Update | Discard | 15        | 5:Basic settings all | SiSet Hostname     | 2 swebA             | Substitution value management |                                           | 2022/01/28 15:37:50      | Legacy substitution value auto-registration sett: |
| History | Duplicate | Update | Discard | 16        | 5:Basic settings all | 5:Set Hostname     | 3:webB              | Substitution value management |                                           | 2022/01/28 15:38:05      | Legacy substitution value auto-registration sett: |
| History | Ouplicate | Update | Discard | 17        | 5:8asic settings all | 5:Set Hostname     | 4:dbA               | Substitution value management |                                           | 2822/01/28 15:38:19      | Legacy substitution value auto-registration sett: |
| History | Duplicate | Update | Discard | 18        | 5:8asic settings all | S:Set Hostname     | 5:008               | Substitution value management |                                           | 2022/01/28 15:38:34      | Legacy substitution value auto-registration sett: |

#### Target host

|         |           |        |         |           |                      |                  |              |                        | Specifi            | c value    |       |                        |                                                   |  |
|---------|-----------|--------|---------|-----------|----------------------|------------------|--------------|------------------------|--------------------|------------|-------|------------------------|---------------------------------------------------|--|
|         |           |        |         | Item No.⊖ | Operation            | Novemente        | Host 🖯       | Variable name\varTheta |                    |            |       | Last update date/time@ | ⊖ Last updated by⊖                                |  |
|         |           |        |         |           |                      |                  |              |                        | Sensitive setting@ | Value      | 12110 |                        |                                                   |  |
| History | Duplicate | Update | Discard | 5         | 3:Install Apache     | 2:Open_Ports     | 1:targethost | 2:VAR_port_number      | OFF                | 80/tcp     |       | 2022/01/26 16:06:54    | Legacy substitution value auto-registration sett: |  |
| History | Duplicate | Update | Discard | 6         | 4:Install Tomcat     | 2:Open_Ports     | 1:targethost | 2:VAR_port_number      | OFF                | 8080/tcp   |       | 2022/01/26 16:06:54    | Legacy substitution value auto-registration sett  |  |
| History | Duplicate | Update | Discard | 7         | 3:Install Apache     | 3:Start_Service  | 1:targethost | 3:VAR_service_name     | OFF                | httpd      |       | 2022/01/26 16:08:09    | Legacy substitution value auto-registration sett: |  |
| History | Duplicate | Update | Discard | 8         | 4:Install Tomcat     | 3:Start_Service  | 1:targethost | 3:VAR_service_name     | OFF                | toncat     |       | 2022/01/26 16:08:09    | Legacy substitution value auto-registration set:  |  |
| History | Duplicate | Update | Discard | 9         | 5:Basic settings all | 4:Set Timezone   | 2:webA       | 4:VAR_locale_timezone  | OFF                | Asia/Tokyo |       | 2022/01/28 15:36:18    | Legacy substitution value auto-registration sett  |  |
| History | Duplicate | Update | Discard | 10        | 5:Basic settings all | 4:Set Timezone   | 3:web8       | 4:VAR_locale_timezone  | OFF                | Asia/Tokyo |       | 2022/01/28 15:36:18    | Legacy substitution value auto-registration set:  |  |
| History | Duplicate | Update | Discard | 11        | 5:Basic settings all | 4:Set Timezone   | 4:dbA        | 4:VAR_locale_timezone  | OFF                | Asia/Tokyo |       | 2022/01/28 15:36:18    | Legacy substitution value auto-registration set:  |  |
| History | Duplicate | Update | Discard | 12        | 5:Basic settings all | 4:Set Timezone   | 5:db8        | 4:VAR_locale_timezone  | OFF                | Asia/Tokyo |       | 2022/01/28 15:36:18    | Legacy substitution value auto-registration sett  |  |
| History | Duplicate | Update | Discard | 13        | 5:Basic settings all | 6:Add Nameserver | 2:webA       | 5:VAR_nameserver_ip    | OFF                | 10.15.1.62 |       | 2022/01/28 15:36:45    | Legacy substitution value auto-registration set:  |  |
| History | Duplicate | Update | Discard | 14        | 5:Basic settings all | 6:Add Nameserver | 3:webB       | 5:VAR_nameserver_ip    | OFF                | 10.15.1.62 |       | 2022/01/28 15:36:45    | Legacy substitution value auto-registration set:  |  |
| History | Duplicate | Update | Discard | 15        | 5:Basic settings all | 6:Add Nameserver | 4:dbA        | 5:VAR_nameserver_ip    | OFF                | 10.15.1.30 |       | 2022/01/28 15:36:45    | Legacy substitution value auto-registration set:  |  |
| History | Duplicate | Update | Discard | 16        | 5:Basic settings all | 6:Add Nameserver | 5:db8        | 5:VAR_nameserver_ip    | OFF                | 10.15.1.30 |       | 2022/01/28 15:36:45    | Legacy substitution value auto-registration set:  |  |
| History | Duplicate | Update | Discard | 17        | 5:Basic settings all | 5:Set Hostname   | 2:webA       | 6:VAR_hostname         | OFF                | webA       |       | 2022/01/28 15:37:50    | Legacy substitution value auto-registration sett  |  |
| History | Duplicate | Update | Discard | 18        | 5:Basic settings all | 5:Set Hostname   | 3:webB       | 6:VAR_hostname         | OFF                | webB       |       | 2022/01/28 15:38:05    | Legacy substitution value auto-registration set:  |  |
| History | Duplicate | Update | Discard | 19        | 5:Basic settings all | 5:Set Hostname   | 4:dbA        | 6:VAR_hostname         | OFF                | dbA        |       | 2022/01/28 15:38:19    | Legacy substitution value auto-registration set:  |  |
| History | Duplicate | Update | Discard | 20        | 5:Basic settings all | 5:Set Hostname   | 5:db8        | 6:VAR_hostname         | OFF                | dbB        |       | 2022/01/28 15:38:34    | Legacy substitution value auto-registration sett: |  |

#### Substitution value list

# **Execute Conductor**

If you finished the operations in the previous section, the Conductor should be created and the substitute values should be registered. Finally, execute Conductor and check the result on the target host.

#### Menu : Conductor > Conductor execution

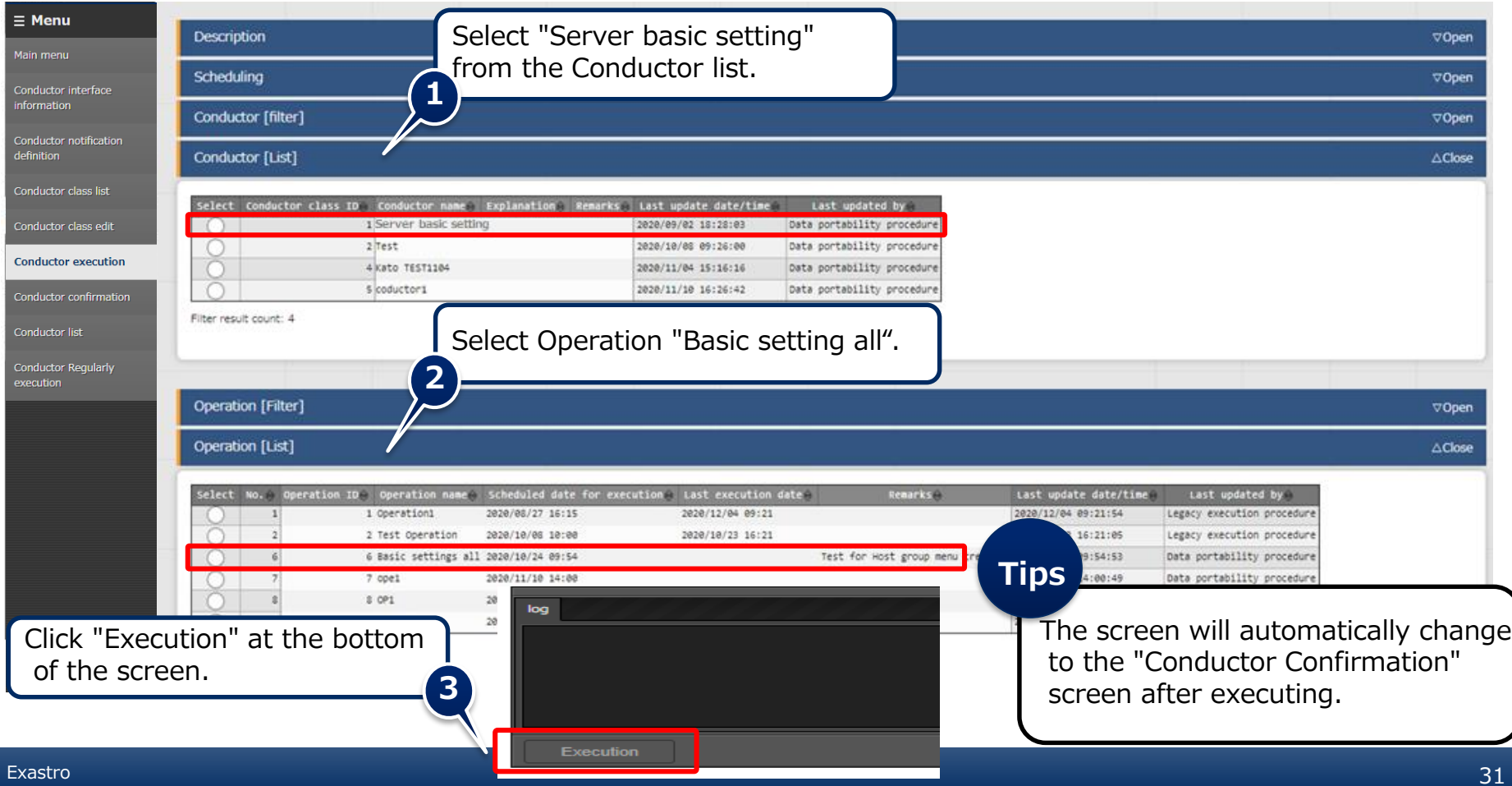

### **Check the Conductor Execution results**

In the work confirmation screen, you can check the results of the whole execution or execution per node.

Selecting an inputted Movement will show a link that leads to a more detailed result screen. Users can also press the status circle of the nodes to go to the same result screen.

#### Menu : Conductor > Conductor confirmation

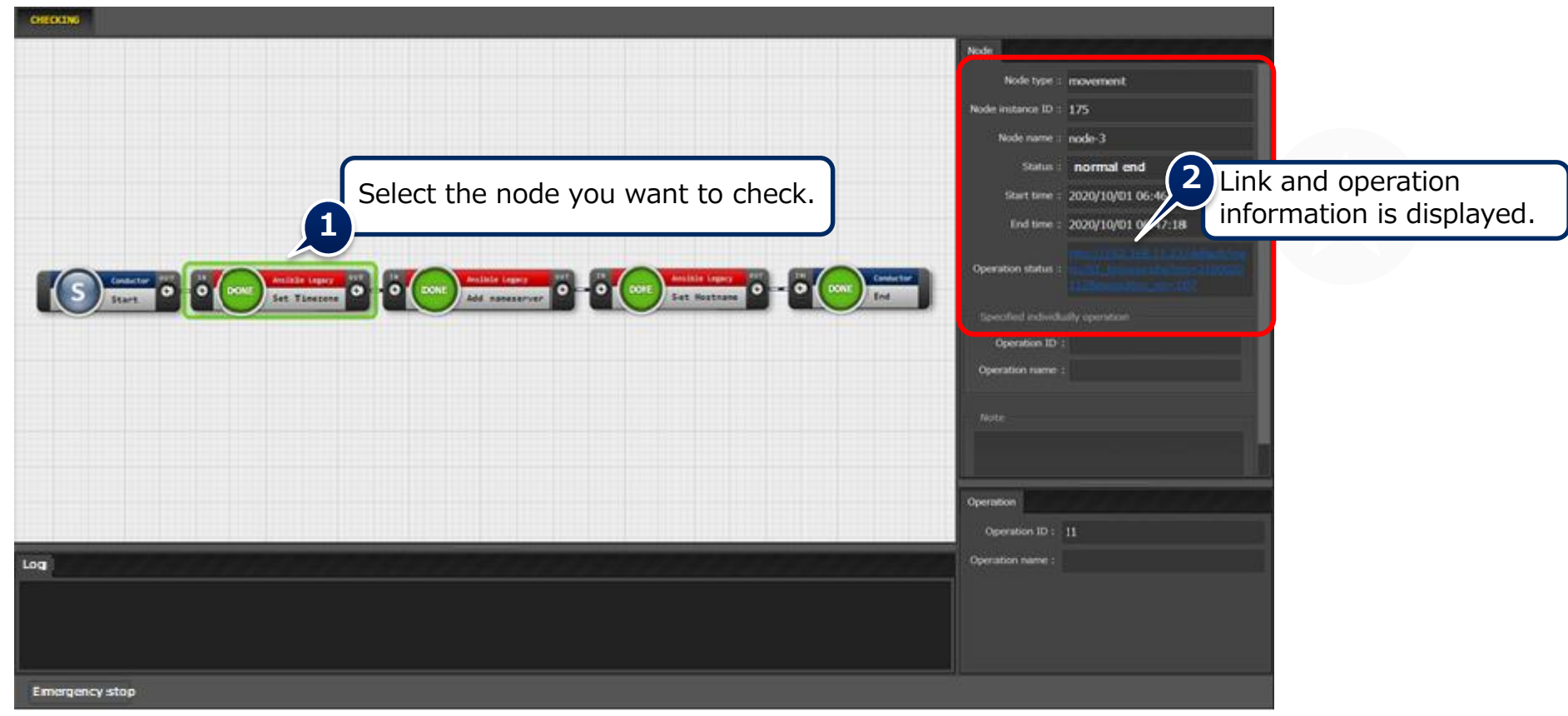

# 2.11 Reference parameter sheet confirmation

### Check contents of the reference parameter sheet

By completing the operation in the previous section, the set parameters have now been applied to the target host.

Finally, check the reference parameter sheet and confirm that the update date and time etc. are recorded.

Menu: Reference > Parameters for server.

- 1 Click "Filter".
- 2 Confirm that both "Reference date" and "Last execution date" are updated.

| History | No≑ | Host name≑ |     | Oper                                |                  | last undate date/time≙ | last undated by △ |                     |                                       |
|---------|-----|------------|-----|-------------------------------------|------------------|------------------------|-------------------|---------------------|---------------------------------------|
|         |     |            | ID⇔ | Operation name👄                     | Reference date⊖  | Last execution date    | 1                 |                     | Last updated by $\varphi$             |
| History | 1   | webA       | 5 B | asic settings all                   | 2022/01/28 15:41 | 2022/01/28 15:41       | A                 | 2022/01/28 15:32:00 | Split hostgroup procedure             |
| History | 2   | webB       | 5 B | asic settings all                   | 2022/01/28 15:41 | 2022/01/28 15:41       | A                 | 2022/01/28 15:32:00 | Split hostgroup procedure             |
| History | 3   | dbA        | 5 B | asic settings all                   | 2022/01/28 15:41 | 2022/01/28 15:41       | A                 | 2022/01/28 15:31:40 | Split hostgroup procedure             |
| History | 4   | dbB        | 5 B | asic settings all                   | 2022/01/28 15:41 | 2022/01/28 15:41       | A                 | 2022/01/28 15:31:40 | Split hostgroup procedure             |
| History | 5   | webC       | 6 B | asic setting Additional server only | 2022/01/28 15:53 |                        | A                 | 2022/01/28 15:57:53 | Split hostgroup procedure             |
| 4       |     |            |     |                                     |                  |                        |                   |                     | · · · · · · · · · · · · · · · · · · · |

# 3. Practice Scenario 2

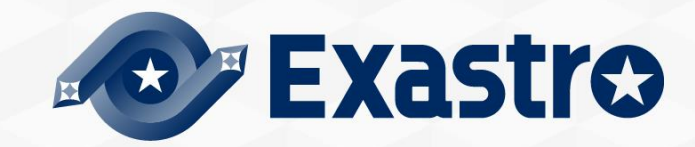

# Scenario 2 - Overview

The diagram below displays Scenario 1's procedure.

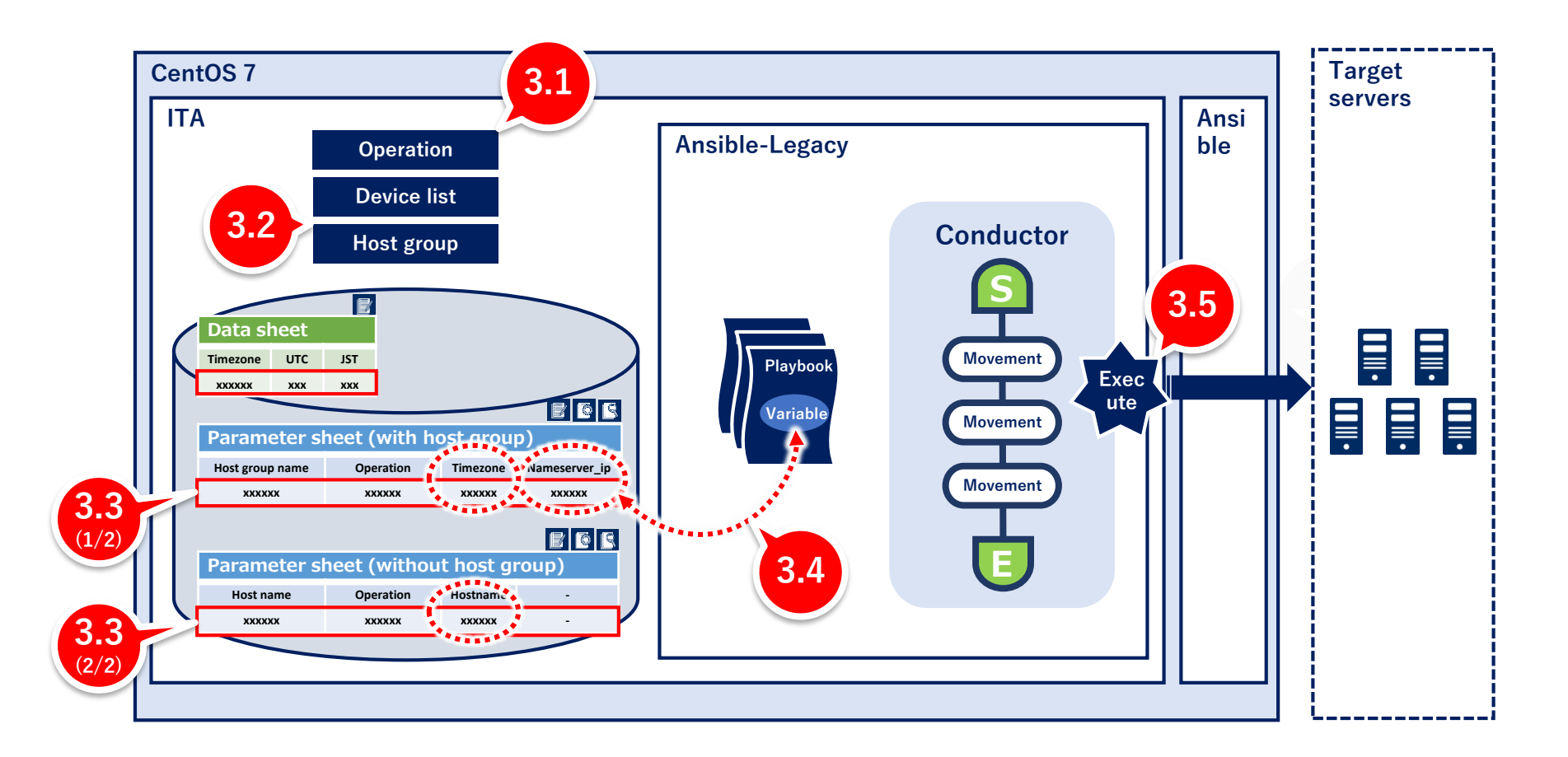

# 3.1 Operation registration

### **Register new operation**

Create an additional operation.

#### Menu : Basic Console > Operation list

- 1 Click Register > Start Registration.
- 2 Input the following information for each item and click "Register".

| Register                |              |                     |                  |    |    |       |
|-------------------------|--------------|---------------------|------------------|----|----|-------|
| No. Operation ID Ope    | ration name* | Scheduled dat       | e for execution* |    | Re | marks |
| Auto-input Auto-input   |              |                     |                  |    |    |       |
| *is a required item.    |              |                     |                  |    |    |       |
| Васк                    | Ke           | gister              |                  |    |    |       |
| Operation name          |              | Schedul<br>executio | ed date fo       | or |    |       |
| Basic setting Additions | (Free va     | ue)                 |                  | -  |    |       |

% "Scheduled date for execution" is just used for managing the operation. Any operations with a scheduled execution date will not be executed automatically.

# 3.2 Add host to host group

### Register host to host group

Register additional hosts in the host group.

#### Menu: Host group management > Host link list

- 1 Click "New register "Register > Start Registration.
- Select the following information for each item and click "Register".

| Register<br>Item No. HostGroup name*        | Operation                                                                                     | Host name                                                | Image<br>All_SV                                    |                                            |      |  |  |  |
|---------------------------------------------|-----------------------------------------------------------------------------------------------|----------------------------------------------------------|----------------------------------------------------|--------------------------------------------|------|--|--|--|
|                                             | *_                                                                                            |                                                          | db_SV                                              | web_S                                      | V    |  |  |  |
| **is a required item.<br>Host group<br>name | Operation                                                                                     | Host<br>name                                             |                                                    |                                            |      |  |  |  |
| web_SV                                      | Basic settings additional server only                                                         | webC                                                     |                                                    |                                            | Ē    |  |  |  |
| Point<br>The<br>we a<br>That                | host group, "web_SV" is used<br>are only adding the operation<br>is why when we are executing | l for "Basic sett<br>"Basic settings<br>ng the operation | dbA dbB<br>ings all servers",<br>additional server | but this time,<br>only".<br>be applicable. | webC |  |  |  |

Exastro

### **Register data in the parameter sheet**

Move to the menu created in scenario 1 and input the following data.

#### Menu: Input>Parameter for server

- 1 Click Register > Start Registration.
- 2 Select or input the following information for each item and click "Register".

| Regist     | Register                  |           |           |              |               |  |  |  |  |  |  |
|------------|---------------------------|-----------|-----------|--------------|---------------|--|--|--|--|--|--|
| No         | Host name/Host group name | Operation | Parameter |              |               |  |  |  |  |  |  |
| NO         |                           | Operation | Timezone  | port_to_open | Nameserver_ip |  |  |  |  |  |  |
| Auto-Input | · · ·                     |           | · · ·     |              | 1             |  |  |  |  |  |  |
|            |                           |           |           |              |               |  |  |  |  |  |  |
| 4          | C                         |           |           |              |               |  |  |  |  |  |  |

Users can select from the contents entered in the data sheet in the previous section.

| Host name/Host group<br>name | Operation                             | Timezone   | Nameserver_ip |
|------------------------------|---------------------------------------|------------|---------------|
| [HG]web_SV                   | Basic settings additional server only | Asia/Tokyo | 10.15.1.62    |

### Register data in the parameter sheet

Next, register the data from the menu created in the menu group for the host.

#### Menu: Input > Host name

- 1 Click Register > Start Registration.
- 2 Select or input the following information for each item and click "Register".

| Register   |            |            |           |       |       |      |  |
|------------|------------|------------|-----------|-------|-------|------|--|
| No         | Host name* | Operation  | Parameter |       |       |      |  |
| Auto-input | <b>T</b>   | Operation* | path      | owner | group | mode |  |
|            |            |            |           |       |       |      |  |
| 4          |            |            |           |       |       |      |  |

| Host name | Operation                             | Hostname |
|-----------|---------------------------------------|----------|
| webC      | Basic settings additional server only | webC     |

# 3.4 Check Substitution value • Target host

# Check Substitution value and Target host

Check the value specified by the substituted value automatic registration and the target host.

#### Menu: Ansible-Legacy > Target host /Substitution value list

- 1 Click "Filter".
- 2 Check that only the data of "webC" is added by the "legacy substitution value automatic registration setting procedure".

#### Target host

| History | Duplicate | Update | Discard | Item No.⇔ | Operation⇔                             | Movement⇔        | Host≑  | Substitution value management | Access permission<br>Role to allow acces |
|---------|-----------|--------|---------|-----------|----------------------------------------|------------------|--------|-------------------------------|------------------------------------------|
| History | Duplicate | Update | Discard | 19        | 6:Basic setting Additional server only | 4:Set Timezone   | 6:webC | Substitution value management |                                          |
| History | Duplicate | Update | Discard | 20        | 6:Basic setting Additional server only | 6:Add Nameserver | 6:webC | Substitution value management |                                          |
| History | Duplicate | Update | Discard | 21        | 6:Basic setting Additional server only | 5:Set Hostname   | 6:webC | Substitution value management |                                          |
| •       |           |        |         |           |                                        |                  |        |                               |                                          |

#### Substitution value list

|         |           |        |         |           |                                                                                  | Movement⇔                          | Host⇔            | Variable name≑                        | Specific value     |            |
|---------|-----------|--------|---------|-----------|----------------------------------------------------------------------------------|------------------------------------|------------------|---------------------------------------|--------------------|------------|
| History | Duplicate | Update | Discard | Item No.⇔ | Operation⇔                                                                       |                                    |                  |                                       | String             |            |
|         |           |        |         |           |                                                                                  |                                    |                  |                                       | Sensitive setting⇔ | Value⇔     |
| History | Duplicate | Update | Discard | 21        | 6:Basic setting Additional server only                                           | 4:Set Timezone                     | 6:webC           | 4:VAR_locale_timezone                 | OFF                | Asia/Tokyo |
| History | Duplicate | Update | Discard | 22        | 6:Basic setting Additional server only                                           | 6:Add Nameserver                   | 6:webC           | 5:VAR nameserver ip                   | OFF                | 10.15.1.62 |
|         |           |        |         |           | ,                                                                                |                                    |                  |                                       |                    |            |
| History | Duplicate | Update | Discard | 23        | 6:Basic setting Additional server only                                           | 5:Set Hostname                     | 6:webC           | 6:VAR_hostname                        | OFF                | webC       |
| History | Duplicate | Update | Discard | 22        | 6:Basic setting Additional server only<br>6:Basic setting Additional server only | 6:Add Nameserver<br>5:Set Hostname | 6:webC<br>6:webC | 5:VAR_nameserver_ip<br>6:VAR_hostname | OFF<br>OFF         | 10.<br>web |

# 3.5 Conductor execution

### **Execute Conductor**

Execute Conductor again. Ensure that the work is reflected only on the host "webC".

#### Menu: Conductor > Conductor execution

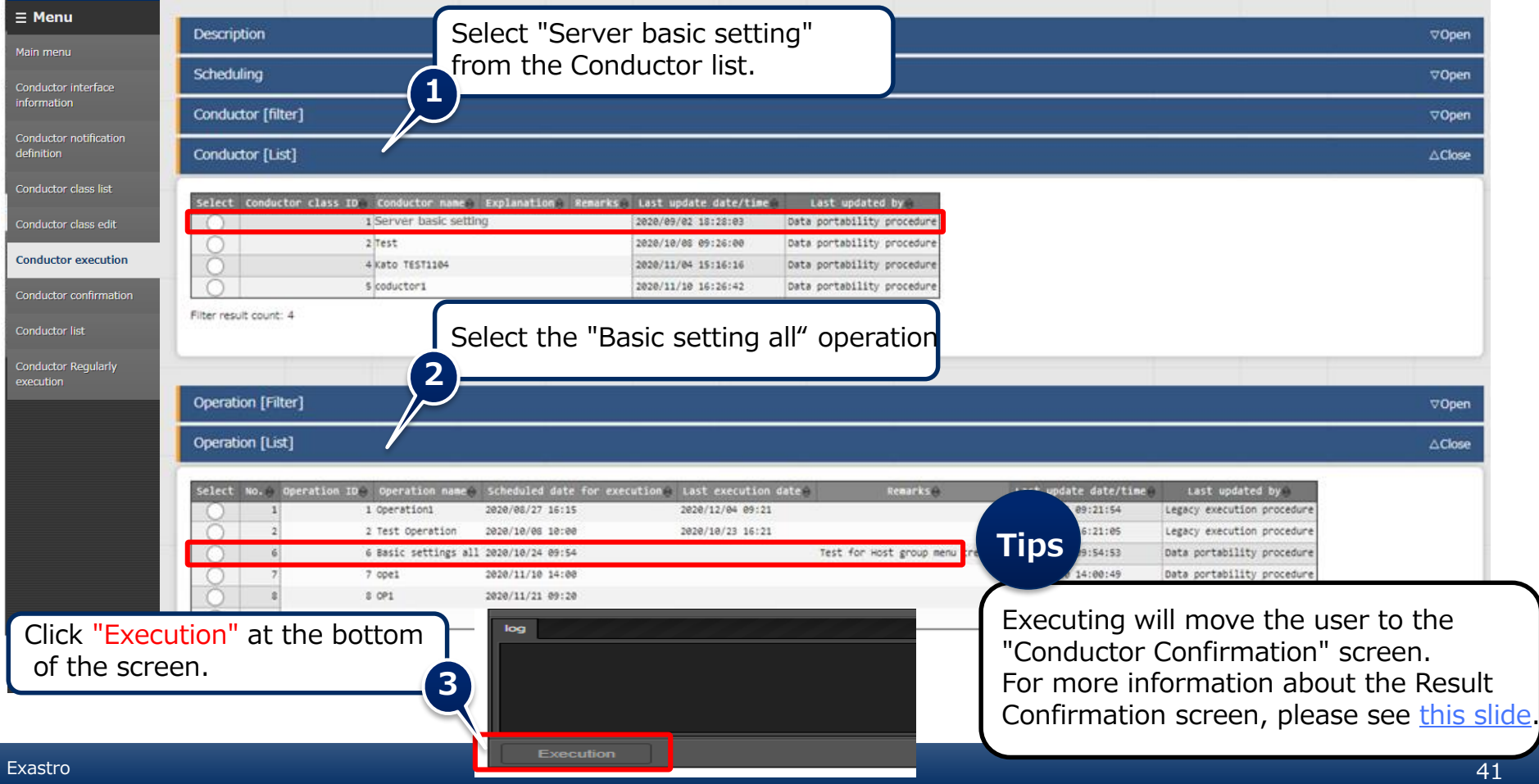

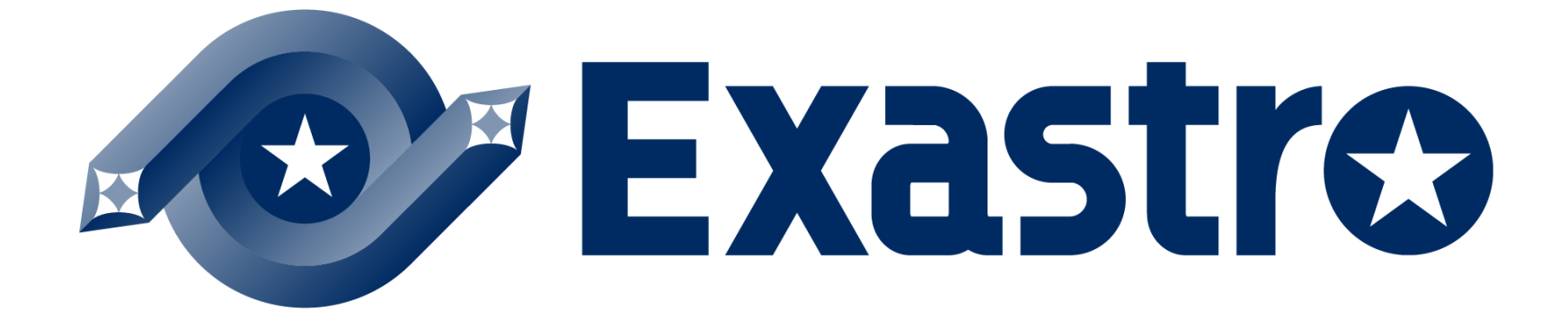